BRUGERVEJLEDNING

# Sådan opretter du en ny bruger i Mastercard Connect Nordics

JANUAR 2025

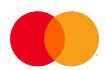

## Indhold

| Om denne vejledning                                    | 1 |
|--------------------------------------------------------|---|
| 1. Invitér en ny bruger til Mastercard Connect Nordics | 2 |
| 2. Træk en invitation tilbage                          | 6 |
| 3. Aktivér din bruger ved hjælp af invitationslink     | 8 |

### Om denne vejledning

Denne vejledning viser, hvordan du opretter en ny intern eller ekstern (fra et andet CVR-nummer) bruger på platformen Mastercard Connect Nordics. Processen for at oprette en ekstern bruger er den samme som processen for at oprette en intern bruger. Oprettelsen af nye brugere kan udelukkende foretages af virksomhedens Access Manager.

Processen for at oprette en ny intern eller ekstern bruger på Mastercard Connect Nordics er et samspil mellem din virksomheds Access Manager, som udsender et invitationslink, og den inviterede bruger, som benytter invitationslinket. Begge dele vises i denne vejledning.

Husk at nye brugere først skal have tildelt rettigheder af virksomhedens MitID-administrator for at kunne repræsentere virksomheden. Ellers vil vedkommende ikke kunne aktivere sin bruger og logge ind på Mastercard Connect Nordics. Du kan få hjælp til MitID her: <u>https://www.mitid.dk/hjaelp/mitid-</u> <u>support/?language=da-dk</u>

Når en ny bruger oprettes i Mastercard Connect Nordics, vil denne bruger ikke have adgang til nogle løsninger. Først efter at den inviterede bruger har benyttet sit invitationslink og aktiveret sin profil, kan virksomhedens Access Manager give brugeren adgang til en eller flere løsninger (fx My File Transfer eller BS Kundeportal). Se vejledningen *Sådan administrerer du brugere i Mastercard Connect Nordics* for at få hjælp til, hvordan du tilføjer en løsning til en bruger. Du kan finde vejledningen på nedenstående link.

Mastercard Connect Nordics er en sikker platform, hvor du kan finde alle dine Mastercard-løsninger, som du bruger til at administrere og udvikle din virksomhed. Vi har med andre ord samlet alle vores løsninger under samme tag, så du kan få en mere sammenhængende brugeroplevelse.

Du kan læse mere om Mastercard Connect Nordics og finde øvrige vejledninger på denne hjemmeside: <u>https://www.mastercardpaymentservices.com/denmark/connectnordics/om</u>

### 1. Invitér en ny bruger til Mastercard Connect Nordics

**Introduktion**: Følg denne vejledning for at sende et invitationslink til en ny intern eller ekstern bruger af Mastercard Connect Nordics. At sende et invitationslink er første skridt i oprettelsen af en ny bruger. Du kan kun sende et invitationslink til en ny bruger, hvis du er Access Manager.

| ordics | Access Manager<br>BS Web | dod shumiday.<br>Ulrik                                                | 0                                                                                                    |
|--------|--------------------------|-----------------------------------------------------------------------|----------------------------------------------------------------------------------------------------|
|        | Level standard ind       | MINE FAVORITTER  Access Manager  BS Web                               | Connect                                                                                                    |
|        |                          | Brug for hjælp? Vi er her altid, når<br>du har brug for os.<br>₽ 1940 | Valg dit sping<br>Danis -<br>MYTLOE SIDER<br>Om Mattercard<br>Mastercard Brand Gener<br>Mastercard Data & Isaninger<br>Mastercard Johnskine<br>Mastercard Connect - Citobal |
| ©      | Mine lasninger           | 9 1995-2024 Mastercard   Viller for brug                              |                                                                                                    |

<u>1.1</u> Tryk på 'Inviter en ny bruger til Connect'.

<u>1.2</u> Du vil nu se invitationssiden. Tryk på 'Opret en invitation'.

| connect<br>nordics | Invitationer                                            |                                          |                            |                           |            |                   | Ø                   | *                   |
|--------------------|---------------------------------------------------------|------------------------------------------|----------------------------|---------------------------|------------|-------------------|---------------------|---------------------|
|                    | Inviter nye brugere og ad<br>mall for at aktivere dere: | iministrer invitationer her.<br>s konto. | Når du inviterer brugere t | il Connect, modtager de e | n e-       |                   | Opret en invitation |                     |
|                    | Sendt ↓↑                                                | Log ind type                             | Brugernavn                 | Bruger-ID                 | Virksomhed | Invitationsstatus | Oprettet of         |                     |
|                    |                                                         |                                          |                            |                           |            |                   |                     |                     |
|                    |                                                         |                                          |                            |                           |            |                   |                     |                     |
|                    |                                                         |                                          |                            |                           |            |                   |                     |                     |
|                    |                                                         |                                          |                            |                           |            |                   |                     |                     |
|                    |                                                         |                                          |                            |                           |            |                   |                     |                     |
|                    |                                                         |                                          |                            |                           |            |                   |                     |                     |
| 0                  |                                                         |                                          |                            |                           |            |                   |                     |                     |
| ۲                  |                                                         |                                          |                            |                           |            |                   |                     | Administrér cookies |
| _                  |                                                         |                                          |                            |                           |            |                   |                     |                     |

#### <u>1.3</u> Tryk på 'Tilføj en bruger'.

| ← Alle Invitationer                                                                                                    |                                                                                                    |                     |
|----------------------------------------------------------------------------------------------------|----------------------------------------------------------------------------------------------------|---------------------|
| Opret en invitation                                                                                                    |                                                                                                    |                     |
| Virksomhed                                                                                                    | Hyad vil mine modtagere se?                                                                                                    |                     |
| XXXXXXXX (11111)<br>Hvem inviterer du til Connect?<br>Klik på Tilføj en bruger for at oprette din invitation<br>③ Tilføj en bruger | Nota vill minite matactagere se:<br>Nor du har operate a genat dinajo invitatori(et), vil dine<br>National II (GankD, MED, NamD) brugere mostage en<br>e-mall fra Connect Mark denemenfare<br>anbaardingen. Og din adgongslademostager(g) vill<br>mostage 2 a-mails fra Connect. Den farstere en<br>veikomstrani, der vil indeholde deres bruger-id. Den<br>anden e-mail vil indeholde deres obgangskode.<br>Se preve |                     |
|                                                                                                    |                                                                                                    |                     |
|                                                                                                    |                                                                                                    |                     |
|                                                                                                    |                                                                                                    |                     |
|                                                                                                    |                                                                                                    | Administrér cookies |

<u>1.4</u> Du vil nu se nedenstående pop-up vindue. Start med at vælge MitID i feltet 'Bruger login type'. Dernæst udfylder du fornavn, efternavn, arbejdsmail og arbejdstelefonnummer på den bruger, du ønsker at invitere. Tryk derefter på 'Tilføj'

| - Alle Instationer                                      |                                                                                                 |                                                                                       |  |
|---------------------------------------------------------|-------------------------------------------------------------------------------------------------|---------------------------------------------------------------------------------------|--|
| Opret en invitation                                     |                                                                                                 |                                                                                       |  |
| Vicksomhed                                              |                                                                                                 | ×                                                                                     |  |
|                                                         | Tilføj en bruger<br>Udfyld oplysningerne nedenfor for at tilføje en bruger til denne invitation | vil mine modtagere se?<br>roprettet og sendt din(e) invitation(er), vil dine          |  |
| Hvem inviterer du til Connect                           | Bruger login type                                                                               | D (BankiD, MitDD, NemiD) brugere modtage en<br>Connect med et link til at gennemføre  |  |
| Kilk på "Tilføj en bruger" for at oprette din invitatio | MitiD × •                                                                                       | gen. Og din adgangskadernadtager(e) vil<br>2 e-malis fra Connect. Den første er en    |  |
| <ul> <li>Tiføj en bruger</li> </ul>                     | Fornavn                                                                                         | hall, der vil indeholde deres bruger-id. Den<br>hall vil indeholde deres adgangskode. |  |
|                                                         | Thomas                                                                                          |                                                                                       |  |
|                                                         | Efternovn                                                                                       | · •                                                                                   |  |
|                                                         | Nielsen                                                                                         |                                                                                       |  |
|                                                         | Virksomheds-e-mail                                                                              | ~                                                                                     |  |
|                                                         | Thomas@mastercard.com                                                                           |                                                                                       |  |
|                                                         | Arbejdstelefon                                                                                  |                                                                                       |  |
|                                                         | 12345678                                                                                        |                                                                                       |  |
|                                                         | Ling Armidi                                                                                     |                                                                                       |  |
|                                                         |                                                                                                 |                                                                                       |  |
|                                                         |                                                                                                 |                                                                                       |  |
|                                                         |                                                                                                 |                                                                                       |  |

**NB**: Hvis du ønsker at oprette flere brugere, kan du gentage <u>1.3</u> og <u>1.4</u>. Du kan maksimalt invitere 10 brugere ad gangen.

<u>1.5</u> Når du har tilføjet de brugere, som du ønsker at invitere til Mastercard Connect Nordics, vil de fremgå på listen som vist nedenfor. I feltet 'Besked (valgfrit)' har du mulighed for at tilføje en personlig besked til modtagerne af invitationen.

| Virksomhed                                                                                                    |                                                                    |                                                                                                    |
|----------------------------------------------------------------------------------------------------|--------------------------------------------------------------------|----------------------------------------------------------------------------------------------------|
| XXXXXXXXX (11111)                                                                                                    |                                                                    | Hvad vil mine modtagere se?                                                                                                    |
| Hvem inviterer du til Connect?<br>Klik på 'Tilføj en anden bruger' for at fortsætte med at oprette                                                               | din invitation                                                     | Når du har oprettet og sendt din(é) invitation(rér), vil dine<br>National ID (Banklik), Mito), Nevnig) De vagere modotage en<br>e-mail fra Cannect med et link til at gennemføre<br>onboardingen. Og din adgangskademottager(e) vil<br>mottage 2 e-mails fra Cannect. Den første er en<br>velkomstramid. ev vil indeholde deres brucer-id. Den |
| Thomas Nielsen (Thomas@mastercard.com)                                                                                                    | MitID Redigér 🔟                                                    | anden e-mail vil indeholde deres adgangskode.                                                                                                    |
| <ul> <li>Tilføj en anden bruger</li> </ul>                                                                                                    | <ul> <li>Fjern alle brugere</li> </ul>                             | Seprøve                                                                                                    |
| Udløbsdato                                                                                                    |                                                                    |                                                                                                    |
| 25 feb 2024                                                                                                    |                                                                    |                                                                                                    |
| 25 feb 2024                                                                                                    |                                                                    |                                                                                                    |
| 25 feb 2024<br>Besked (volgfnt)<br>Din(a) modtoger(a) vil modtoge en automatiik genererst e-m<br>dem til at bruge Connect. Brug denne plads, hvis du gerne vil i | oil fro Mastercard, der inviterer<br>nkludere en personlig besked. |                                                                                                    |

<u>1.6</u> Tryk på 'Gennemgå invitationen', når du har tilføjet alle de brugere, som du ønsker skal modtage en invitation til Mastercard Connect Nordics.

| Virksomhed<br>XXXXXXXX (111111)                                                                                  |                                                                                  | Hvad vil mine modtagere se?                                                                                                    |
|----------------------------------------------------------------------------------------------------|----------------------------------------------------------------------------------|----------------------------------------------------------------------------------------------------|
| Hvem inviterer du til Connect?<br>Klik på 'Tilføj en anden bruger' for at fortsætte med at op                    | arette din invitation                                                            | Notional Director og senata anlegt innotationen yn onne<br>Notional ID (anloch). Mitt(), MentD, MentD, Brugere modage en<br>e-mail fra Connect med et link til at genemefrøre<br>onboardingen. Og din adgangsdoktemadtager(e) vil<br>modtage 2 e-mails fra Connect. Den første er en |
| Thomas Nielsen (Thomas@mastercard.com)                                                                           | MitID Redigér 🔟                                                                  | velkomstmail, der vil indeholde deres bruger-id. Den<br>anden e-mail vil indeholde deres adgangskode.                                                                                                    |
| <ul> <li>Tilføj en anden bruger</li> </ul>                                                                       | <ul> <li>Fjern alle brugere</li> </ul>                                           | Se prøve                                                                                                    |
| Invitationsoplysninger<br>Denne Invitation valeber om 4 dage<br>Udlebadato<br>25 feb 2024<br>Besked (valgfrit)   |                                                                                  |                                                                                                    |
| Din(e) modtager(e) vil modtage en automatisk generere<br>dam til at house Connect. Brue denne plade, buis du ger | rt e-mail fra Mastercard, der inviterer<br>ne vil inkludere en personlig besked. |                                                                                                    |
| den di di bioge connect, biog denne pidos, nos do gen                                                            |                                                                                  |                                                                                                    |

<u>1.7</u> Gennemse din invitation og tryk på 'Send', hvis oplysningerne er korrekte

| - Alle invitationer                                  |                                                                                                    |                                                                                                    |
|------------------------------------------------------|----------------------------------------------------------------------------------------------------|----------------------------------------------------------------------------------------------------|
| Opret en invitation                                  |                                                                                                    | _                                                                                                    |
| Virksomhed                                           |                                                                                                    | ×                                                                                                    |
|                                                      | Gennemgå din invitation                                                                                            | vil mine modtagere se?                                                                                                    |
| Hvem inviterer du til Connect:                       | Gennemgå dine invitationsoplysninger, før du sender den ud                                                         | r oprettet og sendt din(e) invitation(er), vil dine<br>D (BanklD, MitlD, NemiD) brugere modtage en<br>Connect med et link til at gennemføre |
| Klik på 'Tilføj en anden bruger' for at fortsætte me | Bemærk: Du vil ikke være i stand til at administrere brugere i Access Manager,<br>før de har aktiveret deres konto | igen. Og din adgangskodemodtager(e) vil<br>2 e-mails fra Connect. Den første er en                                                          |
| Thomas Nielsen (Thomas@mastercard.com)               | Udløbsdato:<br>25 feb 2024                                                                                         | nall, der vil indeholde deres bruger-id. Den<br>hall vil indeholde deres adgangskode.                                                       |
| ① Tilfej en anden bruger                             | Virksomhed:                                                                                                    | we                                                                                                    |
| Invitationsoplysninger                               | xxxxxxxxxxxxxxxxxxxxxxxxxxxxxxxxxxxxxx                                                                             | D                                                                                                    |
| Udlebsdato                                           |                                                                                                    |                                                                                                    |
| 25 feb 2024                                          | Send                                                                                                    |                                                                                                    |
| Besked (valgfrit)                                    |                                                                                                    |                                                                                                    |
|                                                      | ret e-mail fra Mastercard, der inviterer<br>me vil inkludere en personlig besket.                                  |                                                                                                    |
|                                                      |                                                                                                    |                                                                                                    |
| Gennemgå invitationen Annullér                       |                                                                                                    |                                                                                                    |
|                                                      |                                                                                                    |                                                                                                    |
|                                                      |                                                                                                    |                                                                                                    |

Når du har trykket 'Send', vil brugeren eller brugerne modtage en e-mail med et invitationslink, som de skal bruge for at oprette en profil på Mastercard Connect Nordics.

**NB:** Oprettelseslinket vil udløbe 4 dage efter, at du har udsendt det. Hvis modtageren ikke benytter linket inden 4 dage, så vil det være nødvendigt at sende et nyt link.

**NB**: For at den inviterede bruger skal kunne oprette en bruger og logge ind på Mastercard Connect Nordics, skal vedkommende have tildelt MitID-rettigheder til at kunne repræsentere virksomheden. Dette gøres af virksomhedens MitID-administrator.

### 2. Træk en invitation tilbage

**Introduktion**: Følg kun denne vejledning, hvis du vil trække en invitation tilbage, som du har sendt ved en fejl. Når du trækker en invitation tilbage, gøres invitationslinket ugyldigt. Du kan kun trække en invitation tilbage, hvis du er Access Manager.

<u>2.1</u> Tryk på 'Brugermenu'-ikonet i navigationsbaren i nederste venstre hjørne på forsiden. Tryk herefter på 'Opret og administrer invitationer'.

| sondex<br>nordex | SIGNATURORUPPEN A/S (973563)<br>Aerhur C, DNK<br>Sudste log ind<br>30 Euro 2024 30249 AM (2MT - 1 | and internation.<br>Ulrik                                          | SIGNATURONUPPEN A/S O                                                                                                    |
|------------------|---------------------------------------------------------------------------------------------------|--------------------------------------------------------------------|----------------------------------------------------------------------------------------------------|
|                  | Sidste mislykkede login<br>ikke tilgængelig<br>Mislykkede loginforsøg<br>O<br>Min profil          | MINE FAVORITER<br>Access Monoger # 853Web                          | A. Instance on my longer till<br>Connect                                                                                      |
|                  | Opret og administrer<br>invitationer<br>Sleft adgangskode / PIN-kode<br>Slet konto                |                                                                    |                                                                                                    |
|                  |                                                                                                   |                                                                    |                                                                                                    |
|                  |                                                                                                   |                                                                    |                                                                                                    |
|                  |                                                                                                   | •                                                                  | Valgi dit sprog:<br>Donik ~                                                                                                   |
|                  |                                                                                                   | Brug for hjælp? Vi er her altid, når<br>du har brug for os.<br>⊕ ‱ | NYTTIDE SIDEE<br>Maintandi Sidee<br>Maintandi Side Carlar<br>Maintandi Sidengae<br>Maantand-Ankhar<br>Maantand Corwet - Fabal |
| ®                |                                                                                                   | 0 1995-2001 Materiana   Wilde for long                             |                                                                                                    |

<u>2.2</u> Du ser nu invitationssiden. Her kan du se en liste over alle de brugere, som du har inviteret til Mastercard Connect Nordics. Tryk på den inviterede brugers navn, hvis invitation du ønsker at trække tilbage.

| Second<br>Nordia | Invitationer                                               |                                        |                                |                           |            |                    | ଡ                   | ) | Î                   |
|------------------|------------------------------------------------------------|----------------------------------------|--------------------------------|---------------------------|------------|--------------------|---------------------|---|---------------------|
|                  | inviter nye brugere og odm<br>mall for at aktivere deres k | inistrer invitationer her. N<br>Ionto. | år du inviterer brugere til Ci | innect, modtager de en e- |            |                    | Opret en invitation |   |                     |
|                  | Sendt in                                                   | Log ind type                           | Brugernovn                     | Bruger-ID                 | Virksomhed | Invitationsstatus  | Oprettet of         |   |                     |
|                  | 21 feb 2024                                                | MIED                                   | Nielsen, Thomas                |                           | x000000 -  | Udlaber den 25 feb | Roder, Evija        |   |                     |
|                  |                                                            |                                        |                                |                           |            |                    |                     |   |                     |
|                  |                                                            |                                        |                                |                           |            |                    |                     |   |                     |
|                  |                                                            |                                        |                                |                           |            |                    |                     |   |                     |
|                  |                                                            |                                        |                                |                           |            |                    |                     |   |                     |
|                  |                                                            |                                        |                                |                           |            |                    |                     |   |                     |
|                  |                                                            |                                        |                                |                           |            |                    |                     |   |                     |
|                  |                                                            |                                        |                                |                           |            |                    |                     |   |                     |
|                  |                                                            |                                        |                                |                           |            |                    |                     |   |                     |
|                  |                                                            |                                        |                                |                           |            |                    |                     |   |                     |
|                  |                                                            |                                        |                                |                           |            |                    |                     |   |                     |
| ۲                |                                                            |                                        |                                |                           |            |                    |                     |   |                     |
| •                |                                                            |                                        |                                |                           |            |                    |                     |   | Administrér cookies |

#### 2.3 Tryk på 'Tilbagekald'.

| Virksomhed<br>SIGNATURGRUPPEN A/S [973561] |       | Tilbagekald denne invitation?                                                                                                    |
|--------------------------------------------|-------|----------------------------------------------------------------------------------------------------|
| Modtager                                   |       | Vil du tilbagekolde denne invitation? Den person, du<br>inviterede, vil ikke længere være i stand til at aktivere sin<br>Connect-konto ved hjælp of disse oplysninger. Du kan til<br>enhver tid oprette en anden invitation. |
| Thomas Nielsen                             | MitID | Tilbagekald                                                                                                    |
| Udløbsdato                                 |       |                                                                                                    |
| Udløbsdato                                 |       |                                                                                                    |
| 25 feb 2024                                |       |                                                                                                    |

#### 2.4 Tryk på 'Tilbagekald' igen.

|  | Virksomhed<br>SIGNATURGRUPPEN A/S (973563)<br>Modtager<br>Thomas Nielsen<br>Udløbsdato<br>Udløbsdato<br>25 feb 2024 | X Tilbagekald denne<br>invitation? Ed sikker på, et du vil tilbagekalde denne<br>invitation til Thomas Nielsen? De vil likke<br>kængere være i stand til da aktivere deres<br>conset-kontov ved njælge of diss<br>opjøsninger. Du kan til enhver tid oprette en<br>anden invitation. (Tubagekæld) Annullér | Tilbagekald denne invitation?<br>VI du tilbagekalde denne invitation? Den person, du<br>Invitatered, vil kake langeve sære i stand til ta aktivere sin<br>Connect-konto ved hjælp af disse oplysninger. Du kan til<br>enhver til oprette en anden invitation. |
|--|----------------------------------------------------------------------------------------------------|----------------------------------------------------------------------------------------------------|----------------------------------------------------------------------------------------------------|
|--|----------------------------------------------------------------------------------------------------|----------------------------------------------------------------------------------------------------|----------------------------------------------------------------------------------------------------|

Brugerens invitationslink vil nu udløbe, og han vil ikke være i stand til at oprette en bruger på Mastercard Connect Nordics. Brugeren vil modtage en e-mail, der oplyser ham om, at invitationen er blevet trukket tilbage.

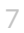

### 3. Aktivér din bruger ved hjælp af invitationslink

**Introduktion**: Følg denne vejledning hvis du har modtaget et invitationslink til Mastercard Connect Nordics og vil aktivere din profil. **NB**: Du kan kun aktivere din bruger og logge ind på Mastercard Connect Nordics, hvis virksomhedens MitID-administrator har tildelt dig rettigheder til at kunne repræsentere virksomheden. **NB**: Hvis det er mere end 4 dage siden, at du modtog dit invitationslink, vil det være udløbet, og du skal bede virksomhedens Access Manager om at sende dig et nyt.

3.1 Åben invitationsmailen og tryk på 'Complete your sign up'.

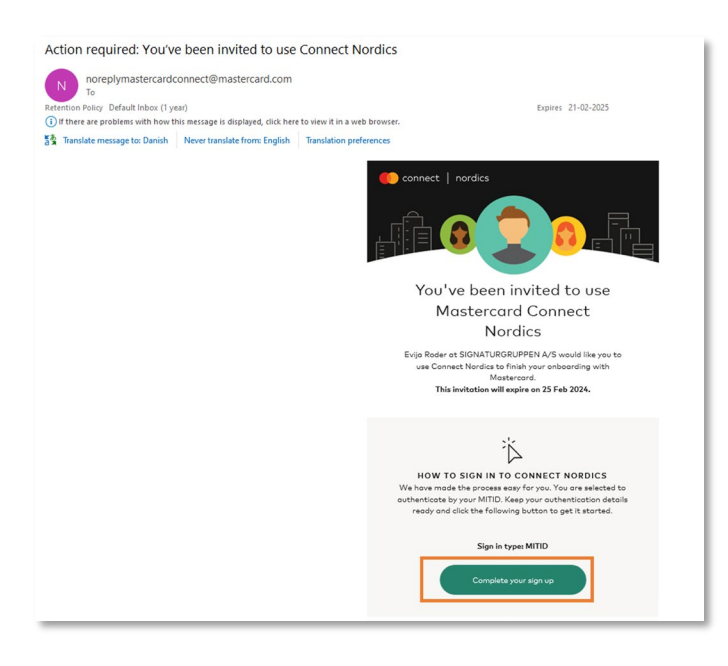

<u>3.2</u> Indtast dit MitID-brugernavn og godkend loginanmodningen med din MitID-app.

| USER ID ③ CONTINUE ONTINUE Remember me at Mastercard Payment Services Cancel Help               | Log on at Mastercard Payment Mit 2             |  |
|-------------------------------------------------------------------------------------------------|------------------------------------------------|--|
| CONTINUE →<br>Torgot your user ID?<br>Remember me at Mastercard Payment Services<br>Cancel Help | USER ID ③                                      |  |
| Cancel Help                                                                                     | CONTINUE →                                     |  |
| Cancel Help                                                                                     | Remember me at Mastercard Payment     Services |  |
|                                                                                                 | Cancel Help                                    |  |
| Powered by Significat                                                                           | Powered by Signicot                            |  |

<u>3.3</u> Vælg den virksomhed, som du ønsker at logge ind på vegne af.

**NB**: Hvis du ikke ser den virksomhed, som du ønsker at logge ind på vegne af, kan det skyldes, at virksomheden ikke har tildelt dig MitID-rettigheder til at kunne repræsentere virksomheden. Du bør i så fald kontakte virksomhedens MitID-administrator, som kan hjælpe dig.

| Choose who you want to represent<br>You have signature rights in one or more<br>companies.<br>I want to represent: |
|----------------------------------------------------------------------------------------------------|
| Acme A/S (CVR: 12345678) ><br>Testvirksomheden A/S (CVR:<br>11234456) >                                            |
| Signaturgruppen A/S (CVR: > 29915938)                                                                              |
| Cancel                                                                                                    |
| Powered by Signicat<br>Privacy policy                                                                              |

<u>3.4</u> Indtast din arbejdsmail og dit arbejdstelefonnummer. Tryk derefter på 'Næste'.

| Om dig                                |                            | Tak for din bekræftelse af dine<br>kontaktoplysninger             |
|---------------------------------------|----------------------------|-------------------------------------------------------------------|
| Lad os bekræfte, at dine kontaktoplys | ninger er korrekte         | kontaktopiysinnger.                                               |
| Fornavn<br>Virksomheds-e-mail         | Efternavn                  | Dette hjælper os med at sikre, at din<br>Connect Nordics konto er |
| Indtast din virksomheds-e-mail        | Indtast din arbejdstelefon | konfigureret korrekt.                                             |
| Nzeste Ikke nu                        |                            |                                                                   |
|                                       |                            |                                                                   |
|                                       |                            |                                                                   |

<u>3.5</u> Angiv og besvar dine personlige sikkerhedsspørgsmål, og bekræft at du har forstået og accepteret Mastercard Connect Nordics' *Vilkår for brug.* Tryk derefter på 'Fuldfør'.

| Gennemgå din konto                                                                                                    |                                                                                                    | Disse sikkerhedsspørgsmål hjælper os    |
|----------------------------------------------------------------------------------------------------|----------------------------------------------------------------------------------------------------|-----------------------------------------|
| Vi er næsten færdige. Vælg og besvar nogle sikkerhedsspa                                                                                                    | ırgsmâl.                                                                                                    | med at få dig tilbage til Connect       |
| Sikkerhedsspørgsmål 1                                                                                                    |                                                                                                    | Nordics, hvis du nogensinde bliver låst |
| What is the name of your first pet?                                                                                                    | × •                                                                                                    | ude af din konto                        |
| Besvar sikkerhedsspørgsmål 1                                                                                                    |                                                                                                    |                                         |
| svar1                                                                                                    |                                                                                                    |                                         |
| Sikkerhedsspørgsmål 2                                                                                                    |                                                                                                    |                                         |
| What was your high school mascot?                                                                                                    | × •                                                                                                    |                                         |
| Besvar sikkerhedsspørgsmål 2                                                                                                    |                                                                                                    |                                         |
| svar2                                                                                                    |                                                                                                    |                                         |
| Jeg bekræfter, et jeg hor læst og occepterer Mostercard Conn<br>forstår også, og timle personlige oplyninger vil blive behandel<br>Inc. og det stillhyttede seltisløer fortbindels med Mostercard<br>som beskrevet i Mostercard Global Privativeerklæring.     Forrige trin | rct Nordica V <b>illid<sup>+</sup> for bryg. Jeg</b><br>df Mastercard international<br>Connect Nordics-platformen, |                                         |

<u>3.6</u> Din bruger er nu blevet valideret. Tryk på 'Sign in'.

| connect   nordics                                                                                                    |                                                                      |                     |                                                                  |
|----------------------------------------------------------------------------------------------------|----------------------------------------------------------------------|---------------------|------------------------------------------------------------------|
| Review your account<br>We're almost dane. Select some security questions and and<br>Security question 1<br>What is the name of your first pet?                                                                                                    | Success!<br>You have successfully signed up f                        | or Connect Nordics. | elp us get you back into<br>case your ever get locked<br>account |
| Answer security question 1 pet                                                                                                    |                                                                      |                     |                                                                  |
| Security question 2                                                                                                    |                                                                      |                     |                                                                  |
|                                                                                                    | × •                                                                  |                     |                                                                  |
| Answer security question 2                                                                                                    |                                                                      |                     |                                                                  |
| mascot                                                                                                    |                                                                      |                     |                                                                  |
| I confirm that I have need and agree to the Maxteriand Connect Term<br>understand that my personal information will be processed by Maste<br>and as diffiliates in the context of the Masteriard Connect Platform,<br>Mosteriard Oided Privacy Notice. | is of USe, I also<br>reard international inc.<br>as described in the |                     |                                                                  |
| Complete Previous step                                                                                                    |                                                                      |                     |                                                                  |
|                                                                                                    |                                                                      |                     |                                                                  |
|                                                                                                    |                                                                      |                     | Manage Coo                                                       |

Du vil nu blive taget til Mastercard Connect Nordics' login-side, hvor du skal logge ind for at aktivere din profil.

#### 3.7 Vælg at du vil logge ind med MitID

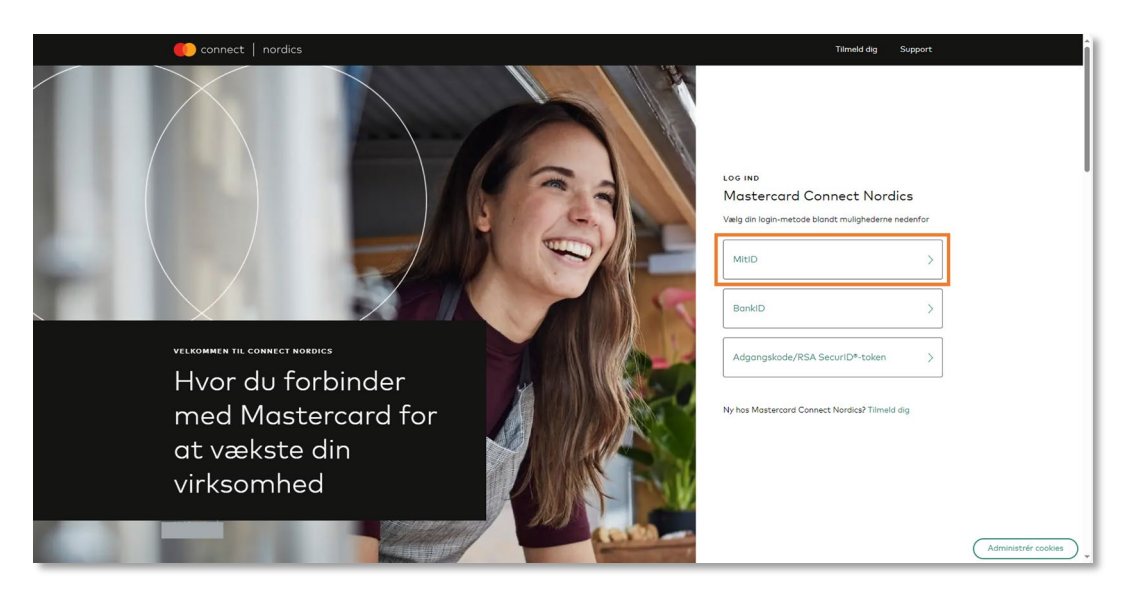

<u>3.8</u> Indtast dit brugernavn og godkend loginanmodningen med dit MitID.

| Log on at Mastercard Payment Mit 2D<br>Services |
|-------------------------------------------------|
| USER ID ③                                       |
|                                                 |
| Forgot your user ID?                            |
| Remember me at Mastercard Payment     Services  |
| Cancel Help                                     |
| Powered by Signicat                             |
| Privacy policy                                  |

<u>3.9</u> Vælg den virksomhed, som du ønsker at logge ind på vegne af.

| Choose who you want to represent<br>You have signature rights in one or more<br>companies.<br>I want to represent:                        |
|----------------------------------------------------------------------------------------------------|
| Acme A/S (CVR: 12345678)       >         Testvirksomheden A/S (CVR: 11234456)       >         Signaturgruppen A/S (CVR: 29915938)       > |
| Cancel                                                                                                    |
| Powered by Signicat                                                                                                    |

<u>3.10</u> Du er nu logget ind og vil blive taget til forsiden af Mastercard Connect Nordics.

| eenneet<br>nordies | Cost alternations<br>Thomas                                                                                                    | SIGNATURORUPPEN A/S                                                                                                    |
|--------------------|----------------------------------------------------------------------------------------------------|----------------------------------------------------------------------------------------------------|
|                    | MINE PAVORITTER $\label{eq:product} Durbainger and the second second se$ | $\widehat{\mathcal{X}}_{ab}^{h}$ instance on the longer of the second second s |
|                    |                                                                                                    |                                                                                                    |
|                    | ●●<br>Brug for hjælp? Vi er her altid, når<br>du har brug for os.<br>● ۱۹۹۶                                                                                                    | Valg de seng<br>Daas *<br>WHTTOE SIDER<br>Om Maderatered Board<br>Maderatered Board Carlori<br>Maderatered Carloret<br>Maderatered Carloret<br>Maderatered Carloret - Gidad                                                                                                    |

Som nyoprettet bruger vil du endnu ikke have nogle løsninger tilknyttet din profil. Virksomhedens Access Manager skal tilføje de løsninger, som du skal bruge, til din profil.

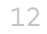